## 

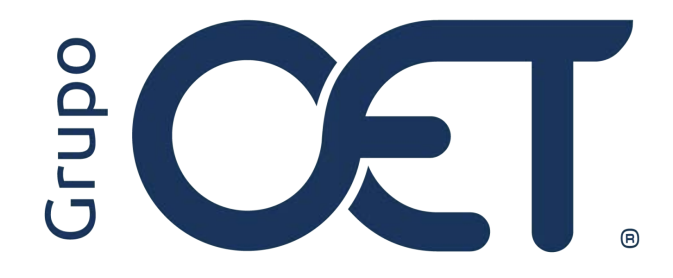

Visualización del Saldo en el Pago de Liquidaciones

Manual de Instrucciones

2024

## Tabla de Contenido

| 1. | Introducción            | 3 |
|----|-------------------------|---|
| 2. | Liquidaciones Por Pagar | 4 |

## 1. Introducción

En su plataforma AVANSAT TMS visualizará una mejora que consiste la cual consiste en que el usuario podrá relacionar los valores de préstamos a pagar, visualizando así el total a pagar con las variaciones que pueden aumentar o disminuir el subtotal a pagar a través de la ruta "Liquidaciones > Por Pagar.".

La información contenida en este documento es confidencial y sólo puede ser utilizada por la persona a la cual está dirigida. Si el usuario no es un receptor autorizado, cualquier retención, difusión, distribución o copia de este documento es prohibida y sancionada por la ley. Si por error recibe este documento, por favor notificar al remitente y destruir todas las copias del documento recibido inmediatamente. Esta información es propiedad de Intrared.net Ltda. Toda distribución o copia de este documento sin la autorización expresa de Intrared.net Ltda. Es prohibida y sancionada por la ley.

Todos los derechos reservados. Esta publicación no puede ser reproducida, total ni parcialmente, ni registrada o transmitida por un sistema de recuperación de información, en ninguna forma ni por ningún medio, sea mecánico, fotoquímico, electrónico, magnético, electro-óptico, fotostático o por cualquier otro, sin el permiso previo escrito de los. Todos los derechos reservados.

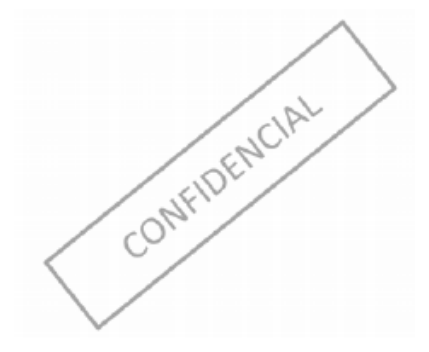

## 2. Liquidaciones Por Pagar

En el módulo "Liquidaciones > Por Pagar.", visualizará la inclusión de los siguientes campos que le permitirán conocer el valor total de las obligaciones descontadas, diferenciar el subtotal y el total a pagar de las liquidaciones seleccionadas:

- Acción Prestamos: se listarán de acuerdo a lo parametrizado en la ruta "Cartera Asociada > Obligaciones
   > Insertar".
- Pagos: se listarán los valores a pagar, deberá tener en cuenta que no podrá escoger un valor superior al pagar.
- Préstamos:valor requerido a pagar

| sta en: > Liquidad | ciones > Por Pa | gar.   |                           |              |       |                 |                  |                  |                    |                 |
|--------------------|-----------------|--------|---------------------------|--------------|-------|-----------------|------------------|------------------|--------------------|-----------------|
| quidaciones a Pa   | gar             |        |                           |              |       |                 |                  |                  |                    |                 |
| it                 |                 |        |                           |              |       | 633337          |                  |                  |                    |                 |
| eneficiario        |                 |        |                           |              |       | ACER            |                  |                  |                    |                 |
| ireccion           |                 |        |                           |              |       | KR 15 4         |                  |                  |                    |                 |
| elefono            |                 |        |                           |              |       | 310465          |                  |                  |                    |                 |
| iudad              |                 |        |                           |              |       | BOGOT           | A, D.C.          |                  |                    |                 |
|                    |                 |        |                           |              |       |                 |                  |                  |                    |                 |
| po:                |                 |        |                           |              |       | •               |                  |                  |                    |                 |
| ccion Prestamos:   |                 |        |                           |              | ~     | Pagos:          |                  |                  |                    | - 2             |
| escripcion:        |                 |        | Pago de Liqu<br>MC018835, | uidacion No. |       |                 |                  |                  |                    |                 |
| Comprobante        | Fecha           | Origen | Destino                   | Manifiesto   | Placa | Fecha Liquidado | Tipo Liquidacion | Numero Documento | Fecha              | A Pagar         |
| 975                | 2024-06-23      | MADRID | RIOHACHA                  | MC018835     | LPL(  | 2024-07-16      | Cuenta de Cobro  | MC018835         | 2024-08-10         | 1532887         |
|                    |                 |        |                           |              |       |                 |                  |                  | Subtotal           | 1532887         |
|                    |                 |        |                           |              |       |                 |                  |                  | Pagos Adicionales  |                 |
|                    |                 |        |                           |              |       |                 |                  |                  | Aumentos           |                 |
|                    |                 |        |                           |              |       |                 |                  |                  | Costos Adisionales |                 |
|                    |                 |        |                           |              |       |                 |                  |                  | Costos Autoinales  |                 |
|                    |                 |        |                           |              |       |                 |                  | $\rightarrow$    | Préstamos          |                 |
|                    |                 |        |                           |              |       |                 |                  |                  | Descuentos         |                 |
|                    |                 |        |                           |              |       |                 |                  |                  | Total a Pagar      | \$ 1,532,887.00 |
| quidaciones a Pa   | gar             |        |                           |              |       |                 |                  |                  |                    |                 |
|                    | le              | Nombre |                           |              |       | Deb Cr          | e Concepto       |                  | C.C o Nit T        | ercero          |
| Cuenta Contab      |                 |        |                           |              |       | 10.00           |                  |                  |                    |                 |

En caso de seleccionar un valor mayor al pagar, el sistema generará el siguiente mensaje de validación: "El valor a recaudar del préstamo supera el valor a pagar".

| Esta en: 2 | P LIQUIDACIO      | nes > Por Pagar | •              |            |                |                          |               | 2000100   | 14                     | •             |       |     |
|------------|-------------------|-----------------|----------------|------------|----------------|--------------------------|---------------|-----------|------------------------|---------------|-------|-----|
|            | ZAMCAR            | GO LOGISTICA    | SAS El valor a | a recaudar | del prestamo   | supera el valor a pagar  |               |           |                        |               |       | 1   |
|            | 2024-08           | 3-03            | El valor e     | arccoudar  | dei prestanio. | supera er talor a pagar. |               | 18-03     |                        |               |       |     |
|            | 284               |                 |                |            |                | (                        | Aceptar       |           |                        | ~             |       |     |
|            | Pagos             |                 | T              |            |                |                          |               | s)        |                        | · ·           |       |     |
|            | Pago de<br>MC0191 | Liquidacion No. |                |            |                |                          | ✓ Seleccio    | nar Todo  | X Deseleccionar Todo   | 0             |       |     |
| Origen     |                   | Destino         | Manifiesto     | Placa      | Fecha Liqui    | idado Tipo Liquidacion   | 0             |           |                        | igar          |       |     |
| SANTIAG    | O DE CALI         | LA TEBAIDA      | MC019178       | SMH        | 2024-07-17     | Cuenta de Cobro          | 🛃 [18] -      |           |                        | 467           |       |     |
|            |                   |                 |                |            |                |                          | 1 valor: 1761 | 25        | 10003543/AJ01175801 CU | 467 467       |       |     |
|            |                   |                 |                |            |                |                          | [115] - AF    | E5663506/ | FCNA150005044/AJ01176  | 038           |       | - 1 |
|            |                   |                 |                |            |                |                          | cuota: 1 valo | r: 116185 |                        |               |       |     |
|            |                   |                 |                |            |                |                          |               |           |                        | -             |       |     |
|            |                   |                 |                |            |                |                          |               |           |                        | 125           |       |     |
|            |                   |                 |                |            |                |                          |               |           | Descuentos             |               |       |     |
|            |                   |                 |                |            |                |                          |               |           | Total a Pagar          | \$ 286,467.00 |       |     |
|            |                   |                 |                |            |                |                          |               |           |                        |               |       |     |
| Nombre     |                   |                 |                | De         | b Cre C        | oncepto                  | C             | .C o Nit  | Tercero                |               | Valor |     |
|            |                   |                 |                | C          | ) O L          |                          |               |           |                        |               |       |     |
|            |                   |                 |                | Otro       |                |                          |               |           |                        |               |       | - 1 |
|            |                   |                 |                |            |                |                          |               |           |                        |               |       |     |
|            | -                 |                 |                |            |                |                          |               |           |                        |               |       |     |
| V          | erificar          |                 |                |            |                |                          | Aceptar       |           |                        |               |       |     |

El valor registrado en el campo "Valor Abono", es el que se evidencia en el campo "Préstamos", como se muestra en la imagen:

| Lota on | : > Liquidaci | ones > Por        | Pagar.                 |             |           |                        |                      |       |                        |                         |         |
|---------|---------------|-------------------|------------------------|-------------|-----------|------------------------|----------------------|-------|------------------------|-------------------------|---------|
|         |               |                   |                        |             |           | ARROYO MARIA JUL       | IA                   |       |                        |                         |         |
|         |               |                   |                        |             |           | CR 69 I 66 28 AP 201   |                      |       |                        |                         |         |
|         |               |                   |                        |             |           | 6012318                |                      |       |                        |                         |         |
|         |               |                   |                        |             |           | BOGOTA, D.C.           |                      |       |                        |                         | 100     |
|         |               |                   |                        |             |           |                        |                      |       |                        |                         |         |
|         |               | Pago por 1        | ransferencia           |             |           | ~                      |                      |       |                        |                         |         |
|         | BAN           | NCO BBVA          |                        |             | ~         | Numero Cuenta          |                      | 00130 | 02090100003458         |                         | ~       |
|         |               | ZAMCARG           | O LOGISTICA            | SAS (MOSQUE | RA (Cund) | )) Transferecia No     |                      |       |                        |                         |         |
|         |               | 2024-08           | -03                    |             |           | Fecha Pago:            |                      |       | 2024-08-03             |                         |         |
|         |               | 284               |                        |             | Cer       | ntro de costo          |                      | Admi  | nistrativo - Principal |                         | · .     |
| Ab      | onos          |                   | •                      | Pagos:      | [1/       | 8] - AFE5617987/RMAAJA | 010003543/AJ01175801 | cu 🗸  | Valor Abono:           | 100000                  |         |
|         |               | Pago de<br>MC0191 | Liquidacion No.<br>78, | 1           |           |                        |                      |       | _                      | 4                       |         |
| ha      | Origen        |                   | Destino                | Manifiesto  | Placa     | Fecha Liquidado        | Tipo Liquidacion     | Num   | ero Documento          | Fecha                   | A Pagar |
| 4-07-06 | SANTIAGO      | DE CALI           | LA TEBAIDA             | MC019178    | SMH       | 2024-07-17             | Cuenta de Cobro      | MCO   | 19178                  | 2024-08-10              | 286467  |
|         |               |                   |                        |             |           |                        |                      |       |                        | Subtotal                | 286467  |
|         |               |                   |                        |             |           |                        |                      |       |                        | Pagos Adicionales       |         |
|         |               |                   |                        |             |           |                        |                      |       |                        | Aumentos                |         |
|         |               |                   |                        |             |           |                        |                      |       |                        | Costos Adicionales      |         |
|         |               |                   |                        |             |           |                        |                      |       |                        |                         |         |
|         |               |                   |                        |             |           |                        |                      |       |                        | Préstamos               | 100000  |
|         |               |                   |                        |             |           |                        |                      |       |                        | Préstamos<br>Descuentos | 100000  |

Adicionalmente, visualizará la inclusión del campo "**Subtotal**", en el cual se identifica el valor de la liquidación a pagar teniendo en cuenta el cruce de valores reflejado en el campo "**Total a Pagar**", seguidamente, deberá dar clic en el botón "**Verificar**", esto con la finalidad de que el sistema pueda verificar el valor total a pagar con

la afectación de los aumentos o disminuciones por los diferentes conceptos que el cliente haya parametrizado previamente en la ruta "**Configuración > Contable > Insertar**" como se muestra en la siguiente imagen:

| E   | sta en: > Liqui | daciones > | Por Pagar.                               |                                    |            |        |           |           |                  |        |                          |                    |               |    |
|-----|-----------------|------------|------------------------------------------|------------------------------------|------------|--------|-----------|-----------|------------------|--------|--------------------------|--------------------|---------------|----|
| on: |                 |            | 2024-08                                  | 8-03                               |            |        | Fecha Pa  | go:       |                  |        | 2024-08-03               |                    |               |    |
|     |                 |            | 284                                      |                                    |            | Cent   | ro de cos | to        |                  | Adm    | ninistrativo - Principal |                    | ~             |    |
| os: |                 |            | Pagos                                    |                                    | •          | Pag    | os:       |           |                  | 2 sele | ccionado(s)              |                    | •             |    |
|     |                 |            | Pago de<br>MC019                         | ELiquidacion No.<br>178, MC019258, |            |        |           |           |                  |        |                          |                    |               |    |
| e   | Fecha           | Origen     |                                          | Destino                            | Manifiesto | Placa  | Fecha     | Liquidado | Tipo Liquidacion | Nur    | nero Documento           | Fecha              | A Pagar       |    |
|     | 2024-07-06      | SANTIAG    | O DE CALI                                | LA TEBAIDA                         | MC(        | SMH479 | 2024-0    | 7-17      | Cuenta de Cobro  | MC     | 0 <mark>1917</mark> 8    | 2024-08-10         | 286467        |    |
|     | 2024-07-09      | SANTIAG    | O DE CALI                                | TOCANCIPA                          | MC(        | SMH479 | 2024-0    | 7-17      | Cuenta de Cobro  | MC     | 019258                   | 2024-08-10         | 379542        |    |
|     |                 |            |                                          |                                    |            |        |           |           |                  |        |                          | Subtotal           | 666009        |    |
|     |                 |            |                                          |                                    |            |        |           |           |                  |        |                          | Pagos Adicionales  | 100000        |    |
|     |                 |            |                                          |                                    |            |        |           |           |                  |        |                          | Aumentos           | 50000         |    |
|     |                 |            |                                          |                                    |            |        |           |           |                  |        |                          | Costos Adicionales | 20000         |    |
|     |                 |            |                                          |                                    |            |        |           |           |                  |        |                          | Préstamos          | 176125        | 1  |
|     |                 |            |                                          |                                    |            |        |           |           |                  |        |                          | Descuentos         | 10000         |    |
|     |                 |            |                                          |                                    |            |        |           |           |                  |        |                          | Total a Pagar      | \$ 666,009.00 |    |
| Pag | jar             |            |                                          |                                    |            |        |           |           |                  |        |                          |                    |               | -  |
| abl | e               | Nombre     |                                          |                                    |            | De     | b Cre     | Concept   | 0                |        | C.C o Nit                | Tercero            |               | Va |
|     |                 | 5          |                                          |                                    |            | C      | 0         |           |                  |        |                          |                    |               |    |
|     |                 |            |                                          |                                    |            | Otre   |           |           |                  |        |                          |                    |               |    |
|     |                 |            |                                          |                                    |            | Uut    |           |           |                  |        |                          |                    |               |    |
|     |                 |            | an an an an an an an an an an an an an a |                                    |            |        |           |           |                  |        | ingeneral and            |                    |               |    |
|     |                 | V          | enticar                                  |                                    |            |        |           |           |                  | Ace    | eptar                    |                    |               |    |
|     |                 |            |                                          |                                    |            |        |           |           |                  | -      | -                        |                    |               |    |

Ejecutado el paso anterior, el sistema generará el siguiente mensaje de confirmación: "Verificación realizada".

| E   | sta en: > Liqui | idaciones > I | Por Pagar.        | 1                                |            |       |                 | -                |                     | Al.               |               |    |
|-----|-----------------|---------------|-------------------|----------------------------------|------------|-------|-----------------|------------------|---------------------|-------------------|---------------|----|
| on  |                 |               | 2024-08           | 1-03                             | 2          |       | Fecha Pago:     |                  | 2024-08-0           | )3                |               | *  |
|     |                 |               | 284               |                                  |            | Cent  | ro de costo     |                  | Administrativo - Pr | rincipal          | ~             |    |
| os: |                 |               | Pagos             |                                  | ~          | Pag   | os:             |                  | 2 seleccionado(s)   |                   | •             |    |
|     |                 |               | Pago de<br>MC0191 | Liquidacion No.<br>78, MC019258, |            |       |                 |                  |                     |                   |               |    |
| e   | Fecha           | Origen        |                   | Destino                          | Manifiesto | Placa | Fecha Liquidado | Tipo Liquidacion | Numero Docum        | nento Fecha       | A Pagar       |    |
|     | 2024-07-06      | SANTIAG       | O DE CALI         | LA TEBA I                        | MCU MITH   | SWING | 2024-07-17      | Costan de Corro  | MUUUUUU             | 2024-08-10        | 286467        |    |
|     | 2024-07-09      | SANTIAG       | O DE CALI         | TOCANCI                          |            |       |                 |                  |                     | 2024-08-10        | 379542        |    |
|     |                 |               |                   |                                  |            |       |                 |                  |                     | Subtotal          | 666009        |    |
|     |                 |               |                   |                                  |            |       |                 |                  |                     | Pagos Adicionale  | s 100000      |    |
|     |                 |               |                   |                                  |            |       |                 |                  |                     | Aumentos          | 50000         |    |
|     |                 |               |                   |                                  |            |       |                 |                  |                     | Costos Adicionale | s 20000       |    |
|     |                 |               |                   |                                  |            | :Veri | ficación        | realizada        | 1                   | Préstamos         | 176125        |    |
|     |                 |               |                   |                                  |            | Iven  | incacion        | rcanzaud         | 4.                  | Descuentos        | 10000         |    |
|     |                 |               |                   |                                  |            |       |                 |                  |                     | Total a Pagar     | \$ 609,884.00 |    |
| Pa  | gar             |               |                   |                                  |            |       |                 |                  |                     |                   |               |    |
| abl | е               | Nombre        |                   |                                  | _          | De    | o Gre Concept   | <u>0</u>         | C.C.C.              | N Tercero         | _             | Va |
|     |                 |               |                   |                                  |            | 0     | 0               |                  |                     |                   |               |    |
|     |                 |               |                   |                                  |            | Otro  |                 |                  |                     |                   |               |    |
|     |                 |               |                   |                                  |            |       |                 |                  |                     |                   |               |    |
|     |                 | Ve            | erificar          |                                  |            |       |                 |                  | Aceptar             |                   |               |    |

Una vez haya diligenciado la información requerida, deberá dar clic en el botón "Aceptar", seguidamente, el sistema generará el siguiente mensaje de validación: "¿Está seguro(a) de registrar el pago?", sobre el cual deberá dar clic en el botón "Si, registrar".

| sta en: > Liqui | daciones > P                                         | or Pagar.                                                                                                    |                                                                                                    |                                                                                                    |                                                                                                    |                                                                                                    |                                                                                                    |                                                                                                    |                                                                                                    |                                                                                                    |
|-----------------|------------------------------------------------------|----------------------------------------------------------------------------------------------------|----------------------------------------------------------------------------------------------------|----------------------------------------------------------------------------------------------------|----------------------------------------------------------------------------------------------------|----------------------------------------------------------------------------------------------------|----------------------------------------------------------------------------------------------------|----------------------------------------------------------------------------------------------------|----------------------------------------------------------------------------------------------------|----------------------------------------------------------------------------------------------------|
|                 |                                                      | 2024-08                                                                                                    | -03                                                                                                    |                                                                                                    | Fecha Pago:                                                                                                    |                                                                                                    | 2024-08-03                                                                                                    |                                                                                                    |                                                                                                    | *                                                                                                    |
|                 |                                                      | 284                                                                                                    |                                                                                                    |                                                                                                    | Centro de costo                                                                                                    | Ad                                                                                                    | ministrativo - Principal                                                                                                    |                                                                                                    | ~                                                                                                    |                                                                                                    |
|                 |                                                      | Pagos                                                                                                    |                                                                                                    | ~                                                                                                    | Pagos:                                                                                                    | 2 set                                                                                                    | eccionado(s)                                                                                                    |                                                                                                    | *]                                                                                                    |                                                                                                    |
|                 |                                                      | Pago de<br>MC0191                                                                                                | Liquidacion No.<br>78, MC019258,                                                                                                    |                                                                                                    |                                                                                                    |                                                                                                    |                                                                                                    |                                                                                                    |                                                                                                    |                                                                                                    |
| Fecha           | Origen                                               |                                                                                                    | Destino                                                                                                    |                                                                                                    |                                                                                                    |                                                                                                    | nto                                                                                                    | Fecha                                                                                                    | A Pagar                                                                                                    |                                                                                                    |
| 2024-07-06      | SANTIAGO                                             | DE CALI                                                                                                    | LA TEBAID                                                                                                    |                                                                                                    | 0                                                                                                    |                                                                                                    |                                                                                                    | 2024-08-10                                                                                                    | 286467                                                                                                    |                                                                                                    |
| 2024-07-09      | SANTIAGO                                             | DE CALI                                                                                                    | TOCANCIP                                                                                                    |                                                                                                    | (1)                                                                                                    |                                                                                                    |                                                                                                    | 2024-08-10                                                                                                    | 379542                                                                                                    |                                                                                                    |
|                 |                                                      |                                                                                                    |                                                                                                    |                                                                                                    |                                                                                                    |                                                                                                    |                                                                                                    | Subtotal                                                                                                    | 666009                                                                                                    |                                                                                                    |
|                 |                                                      |                                                                                                    |                                                                                                    |                                                                                                    |                                                                                                    |                                                                                                    | _                                                                                                    | Pagos Adicionales                                                                                                    | 100000                                                                                                    |                                                                                                    |
|                 |                                                      |                                                                                                    |                                                                                                    |                                                                                                    |                                                                                                    |                                                                                                    | _                                                                                                    | Aumentos                                                                                                    | 50000                                                                                                    |                                                                                                    |
|                 |                                                      |                                                                                                    |                                                                                                    |                                                                                                    | Confirmac                                                                                                    | ión                                                                                                    | _                                                                                                    | Costos Adicionales                                                                                                    | 20000                                                                                                    |                                                                                                    |
|                 |                                                      |                                                                                                    |                                                                                                    |                                                                                                    | oonninaa                                                                                                    | 10II                                                                                                    | _                                                                                                    | Préstamos                                                                                                    | 176125                                                                                                    |                                                                                                    |
|                 |                                                      |                                                                                                    |                                                                                                    |                                                                                                    | / Está seguro(a) de regist                                                                                                    | rar el pago?                                                                                                    | _                                                                                                    | Descuentos                                                                                                    | 10000                                                                                                    |                                                                                                    |
|                 |                                                      |                                                                                                    |                                                                                                    |                                                                                                    | 0                                                                                                    |                                                                                                    |                                                                                                    | Total a Pagar                                                                                                    | \$ 609,884.00                                                                                                    |                                                                                                    |
| ar              |                                                      |                                                                                                    |                                                                                                    |                                                                                                    |                                                                                                    |                                                                                                    | 1                                                                                                    |                                                                                                    |                                                                                                    |                                                                                                    |
| )               | Nombre                                               |                                                                                                    |                                                                                                    |                                                                                                    | No, cancelar                                                                                                    | Si, registrar                                                                                                    | <b>→</b>                                                                                                    | Tercero                                                                                                    |                                                                                                    | Va                                                                                                    |
|                 |                                                      |                                                                                                    |                                                                                                    |                                                                                                    |                                                                                                    |                                                                                                    |                                                                                                    |                                                                                                    |                                                                                                    |                                                                                                    |
|                 |                                                      |                                                                                                    |                                                                                                    |                                                                                                    | Otro                                                                                                    |                                                                                                    |                                                                                                    |                                                                                                    |                                                                                                    |                                                                                                    |
|                 | Ver                                                  | rificar                                                                                                    |                                                                                                    |                                                                                                    |                                                                                                    | Ad                                                                                                    | eptar 🖌                                                                                                    |                                                                                                    |                                                                                                    |                                                                                                    |
|                 | sta en: > Liqui<br>Fecha<br>2024-07-06<br>2024-07-09 | sta en: > Liquidaciones > P<br>Fecha Origen<br>2024-07-06 SANTIAGO<br>2024-07-09 SANTIAGO<br>2024-07-09 SANTIAGO | sta en: > Liquidaciones > Por Pagar.<br>2024-08<br>284<br>Pagos<br>Pago de<br>MC0191<br>Pago de<br>MC0191 | sta en: > Liquidaciones > Por Pagar.<br>2024-08-03<br>284<br>Pagos<br>Pago de Liquidacion No.<br>MC019178, MC019258.<br>Fecha Origen Destino<br>2024-07-06 SANTIAGO DE CALI LA TEBAID.<br>2024-07-09 SANTIAGO DE CALI TOCANCIP<br>SANTIAGO DE CALI TOCANCIP<br>Nombre<br>Nombre | sta en: > Liquidaciones > Por Pagar.<br>2024-08-03<br>284<br>Pagos V<br>Pago de Liquidacion No.<br>MC019178. MC019258.<br>Fecha Origen Destino<br>2024-07-06 SANTIAGO DE CALI LA TEBAID.<br>2024-07-09 SANTIAGO DE CALI TOCANCIP<br>s Nombre<br>Verificar | sta en: > Liquidaciones > Por Pagar.<br>2024-08-03 Fecha Pago:<br>284 Centro de costo<br>Pagos Pagos:<br>Pago de Liquidacion No.<br>MC019178, MC019258,<br>Fecha Origen Destino<br>2024-07-06 SANTIAGO DE CALI LA TEBAID.<br>2024-07-09 SANTIAGO DE CALI TOCANCIP.<br>Confirmac<br>¿Está seguro(a) de registi<br>No, cancelar S<br>Otro | sta en: > Liquidaciones > Por Pagar.  2024-08-03  Pagos Pagos Pagos: 284 Centro de costo Ad Pagos Pagos: 284 Pago de Liquidacion No. MC019176. MC019258; Fecha 2024-07-06 SANTIAGO DE CALI LA TEBAID 2024-07-09 SANTIAGO DE CALI TOCANCIP, Confirmación ¿Está seguro(a) de registrar el pago?  ar a Nombre No, cancelar Si, registrar Otro | sta en: > Liquidaciones > Por Pagar.<br>2024-08-03<br>2024-08-03<br>2024-08-03<br>2024-07-06<br>Pagos Pagos: 2 seleccionadois)<br>Pago de Liquidacion No.<br>MC019178, MC019258.<br>Fecha Origen Destino<br>2024-07-06 SANTIAGO DE CALI LA TEBAID.<br>2024-07-09 SANTIAGO DE CALI TOCANCIR<br>Confirmación<br>¿Está seguro(a) de registrar el pago?<br>No, cancelar Si, registrar<br>verificar Correction | sta en: > Liquidaciones > Por Paga:<br>2024-08-03 Fecha Pago: 2024-08-03<br>204<br>Pagos Pagos: 2 seleccionado(s)<br>Pago de Liquidacion No.<br>Pago de Liquidacion No.<br>Pago S ANTIAGO DE CALI LA TEBAID<br>2024-07-09 SANTIAGO DE CALI TOCANCIP<br>Confirmación<br>¿Está seguro(a) de registrar el pago?<br>No. cancelar Si, registrar<br>Verticar I recero | sta en: > Liquidaciones > Por Pagar.<br>2024-08-03<br>284<br>Centro de costo<br>Pagos<br>Pagos |

Por último, el sistema generará el siguiente mensaje de confirmación: "Se ha realizado el pago con éxito, con el comprobante XX".

|                                                                                                    | Se ha realizado el Pago con Exito, con el Compre                                                                                                    | obante Nr                                                                                                    | 0: 284                                                                                                    |                                                                                                    |  |
|----------------------------------------------------------------------------------------------------|----------------------------------------------------------------------------------------------------|----------------------------------------------------------------------------------------------------|----------------------------------------------------------------------------------------------------|----------------------------------------------------------------------------------------------------|--|
|                                                                                                    |                                                                                                    |                                                                                                    |                                                                                                    |                                                                                                    |  |
| FECHA CON                                                                                                    | TARI F 2024-08-03                                                                                                    |                                                                                                    | · · · · · · · · · · · · · · · · · · ·                                                                                                    |                                                                                                    |  |
| # Cuenta                                                                                                    | Detaile                                                                                                    | Tercero                                                                                                    | Débitos                                                                                                    | Créditos                                                                                                    |  |
| # Cuenta 1) 2335450                                                                                                    | Octalle<br>1 Pago de la liquidación al Manifiesto # MC019178                                                                                                    | Tercero<br>4158                                                                                                    | Débitos<br>286,467.00                                                                                                    | Créditos<br>0.00                                                                                                   |  |
| #         Cuenta           1)         2335450           2)         2335450                                                                                                    | Detalle<br>1 Pago de la liquidación al Manifiesto # MC019178<br>1 Pago de la liquidación al Manifiesto # MC019258                                                                                                    | Tercero<br>4158<br>4158                                                                                                    | Débitos<br>286,467.00<br>379,542.00                                                                                                    | Créditos<br>0.00<br>0.00                                                                                           |  |
| #         Cuenta           1)         2335450           2)         2335450           3)         1380200                                                                                                    | Detaile           1         Pago de la liquidación al Manifiesto # MC019178           1         Pago de la liquidación al Manifiesto # MC019258           2         Pagos Adicionales                                                                                                    | Tercero<br>4158<br>4158<br>4158                                                                                                    | Débitos<br>286,467.00<br>379,542.00<br>100,000.00                                                                                                    | Créditos<br>0.00<br>0.00<br>0.00                                                                                   |  |
| #         Cuenta           11         2335450           2)         2335450           3)         1380200           4)         1380200                                                                                                    | Detalle           1         Pago de la liquidación al Manifiesto # MC019178           1         Pago de la liquidación al Manifiesto # MC019258           2         Pagos Adicionales           2         Aumentos                                                                                                    | Tercero<br>4158<br>4158<br>4158<br>4158<br>4158                                                                                                    | Débitos<br>286,467.00<br>379,542.00<br>100,000.00<br>50,000.00                                                                                                    | Créditos<br>0.00<br>0.00<br>0.00<br>0.00                                                                           |  |
| #         Cuenta           1)         2335450           2)         2335450           3)         1380200           4)         1380200           5)         1380200                                                                                                    | Detaile           1         Pago de la liquidación al Manifiesto # MC019178           1         Pago de la liquidación al Manifiesto # MC019258           2         Pagos Adicionales           2         Aumentos           2         Pago restamo Concepto AFE5617987/RMAAJA010003543/AJ01175801                                                                                                    | Tercero<br>4158<br>4158<br>4158<br>4158<br>4158<br>1 4158                                                                                                    | Débitos<br>286,467.00<br>379,542.00<br>100,000.00<br>50,000.00<br>0.00                                                                                                    | Créditos<br>0.00<br>0.00<br>0.00<br>0.00<br>176,125.00                                                             |  |
| #         Cuenta           1)         2335450           2)         2335450           3)         1380200           4)         1380200           5)         1380200           6)         1380200                                                                                                | Detaile           1         Pago de la liquidación al Manifiesto # MC019178           1         Pago de la liquidación al Manifiesto # MC019258           2         Pagos Adicionales           2         Aumentos           2         Pago Prestamo Concepto AFE5617987/RMAAJA010003543/AJ01175801           2         Costos Adicionales                                                                                               | Tercero<br>4158<br>4158<br>4158<br>4158<br>4158<br>1 4158<br>4158                                                                                                    | Débitos<br>286,467.00<br>379,542.00<br>100,000.00<br>50,000.00<br>0.00<br>0.00                                                                                                    | Créditos<br>0.00<br>0.00<br>0.00<br>0.00<br>176,125.00<br>20,000.00                                                |  |
| #         Cuenta           1)         2335450           2)         2335450           3)         1380200           4)         1380200           6)         1380200           7)         1380200           7)         1380200                                                                   | Detaile           1         Pago de la liquidación al Manifiesto # MC019178           1         Pago de la liquidación al Manifiesto # MC019258           2         Pagos Adicionales           2         Aumentos           2         Pago Prestamo Concepto AFE5617987/RMAAJA010003543/AJ01175801           2         Costos Adicionales           2         Descuentos                                                                | Tercero<br>4158<br>4158<br>4158<br>4158<br>4158<br>1 4158<br>4158<br>4158<br>4158                                                                                                    | Débitos<br>286,467.00<br>379,542.00<br>100,000.00<br>50,000.00<br>0.00<br>0.00<br>0.00                                                                                                    | Créditos<br>0.00<br>0.00<br>0.00<br>176,125.00<br>20,000.00<br>10,000.00                                           |  |
| #         Cuenta           1)         2335450           2)         2335450           3)         1380200           4)         1380200           5)         1380200           6)         1380200           7)         1380200           8)         1410050                                      | Detaile           1         Pago de la liquidación al Manifiesto # MC019178           1         Pago de la liquidación al Manifiesto # MC019258           2         Pagos Adicionales           2         Aumentos           2         Pago Prestamo Concepto AFE5617987/RMAAJA010003543/AJ01175801           2         Costos Adicionales           2         Descuentos           1         Pago Liquidacion(es) # MC019178, MC019258, | Tercero<br>4158<br>4158<br>4158<br>4158<br>1 4158<br>4158<br>4158<br>4158<br>4158<br>4158<br>4158                                                                                                    | Débitos<br>286,467.00<br>379,542.00<br>100,000.00<br>50,000.00<br>0.00<br>0.00<br>0.00<br>0.00                                                                                                    | Créditos<br>0.00<br>0.00<br>0.00<br>176,125.00<br>20,000.00<br>10,000.00<br>609,884.00                             |  |
| #         Cuenta           1)         2335450           2)         2335450           3)         1380200           4)         1380200           5)         1380200           6)         1380200           7)         1380200           8)         1110050                                      | Detaile           1         Pago de la liquidación al Manifiesto # MC019178           1         Pago de la liquidación al Manifiesto # MC019258           2         Pagos Adicionales           2         Aumentos           2         Pago Prestamo Concepto AFE5617987/RMAAJA010003543/AJ01175801           2         Costos Adicionales           2         Descuentos           1         Pago Liquidacion(es) # MC019178, MC019258, | Tercero<br>4158<br>4158<br>4158<br>4158<br>4158<br>1 4158<br>4158<br>4158<br>4158                                                                                                    | Débitos<br>286,467.00<br>379,542.00<br>100,000.00<br>50,000.00<br>0.00<br>0.00<br>0.00<br>0.00<br>0.00<br>\$815,009,00                                                                                                    | Créditos<br>0.00<br>0.00<br>0.00<br>176,125.00<br>20,000.00<br>10,000.00<br>609,884.00<br>\$ 816,009.00            |  |
| #         Cuenta           1)         2335450           2)         2335450           3)         1380200           4)         1380200           5)         1380200           6)         1380200           7)         1380200           8)         1110050           Total:         Diferencia: | Detaile           1         Pago de la liquidación al Manifiesto # MC019178           1         Pago de la liquidación al Manifiesto # MC019258           2         Pagos Adicionales           2         Aumentos           2         Pago Prestamo Concepto AFE5617987/RMAAJA010003543/AJ01175801           2         Costos Adicionales           2         Descuentos           1         Pago Liquidacion(es) # MC019178, MC019258, | Tercero           4158           4158           4158           4158           4158           4158           4158           4158           4158           4158           4158           4158           4158           4158           4158 | Débitos           286,467.00           379,542.00           100,000.00           50,000.00           0.00           0.00           0.00           0.00           0.00           0.00           0.00           0.00           0.00           0.00           0.00           0.00 | Créditos<br>0.00<br>0.00<br>0.00<br>176,125.00<br>20,000.00<br>10,000.00<br>609,884.00<br>\$ 816,009.00<br>\$ 0.00 |  |